## How to View Your Team Roster

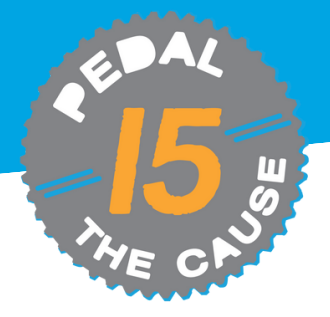

## STEP 1

Team Captains can view their team roster/contact information by clicking on "View Roster" under your team on the "My Fundraisers" page.

## STEP 2

On the "View Donations" page, you can see your team's donations dashboard. On this page, you can view and export your team donor's contact information.

| Fundraising |                                                                                                    |                                                                                    | THE C                                                                                                    | 2                                   | PEDAL THE CA         | USE HOME          | EDIT FUNDRAISER        | VIEW DONATIONS                                                    | VIEW ROSTER                                | LINKS/SHARING     | ; MORE∽           |
|-------------|----------------------------------------------------------------------------------------------------|------------------------------------------------------------------------------------|----------------------------------------------------------------------------------------------------|-------------------------------------|----------------------|-------------------|------------------------|-------------------------------------------------------------------|--------------------------------------------|-------------------|-------------------|
| A MAR       | Mollie Zolkind<br>Bace: Pedal the Cause                                                                                                    | Gf Edit Fundraiser<br>ffi View Donations                                           | Pedal the Cause<br>September 21 & 22, 2024<br>♥ Directions<br>Directions for Fundraiser: PTC Pedalers<br>Number of Ponations 1<br>Tatal domations: 25:00 |                                     |                      |                   |                        |                                                                   |                                            |                   |                   |
| 2024        | Runner: Mollie Zolkind<br>Donation Period: June 28, 2023 - November 1, 2024<br>Phttps://www.givesignup.org/Bace/149588/Donate/gaUTLHy/23Y<br>ftbs/<br>\$25 Raised of \$375 | Card saved If \$375 is not raised.<br>Ending in 1156<br>Update Card<br>Send Emails |                                                                                                    |                                     |                      |                   |                        |                                                                   |                                            |                   |                   |
|             | •                                                                                                    |                                                                                    | AMOUNT<br>PAID                                                                                                    | DONATION<br>AMOUNT                  |                      | NAME              |                        | ADDRESS                                                           | ON BEHALF<br>OF                            | DONATION<br>LEVEL | FUNDRAISER        |
|             | \$0 \$375                                                                                                    |                                                                                    | \$25.50                                                                                                    | \$25.00                             | 10/25/2023<br>2:57pm | Mollie<br>Zolkind | mollie@pedalthecause.o | rg 9288 Dielman<br>Industrial Drive<br>Saint Louis, MO U<br>63132 | <i>in honor of</i><br>Joanna<br>IS Zolkind |                   | Mollie<br>Zolkind |
| 4 MAR 2024  | PTC Pedalers<br>Fundrating Team<br>Race: Pedal the Cause<br>Runner: Mollie Zolkind<br>Donation Period: June 28, 2023 - November 1, 2024                                    | Edit Fundraiser     M'New Donations     O Send Emails     View Roster              | Page 1 of 1 Download as CSV 1 (2) Download as Excel File (DLSN) 1                                                                                        |                                     |                      |                   |                        |                                                                   |                                            |                   |                   |
|             | Phtps://www.givesignup.org/ptcpedalers<br>\$25 Raised of \$50,000                                                                                                    |                                                                                    | bonation                                                                                                    | DONATION AMOUNT NUMBER OF DONATIONS |                      |                   |                        |                                                                   |                                            | OF DONATIONS      | TOTAL             |
|             | \$0 \$50.000                                                                                                    |                                                                                    |                                                                                                    |                                     | \$25.00              |                   |                        | \$25                                                              | 00                                         | 1                 | \$25.00           |
|             |                                                                                                    |                                                                                    | 100%                                                                                                    |                                     |                      |                   |                        |                                                                   |                                            |                   |                   |

STEP 3

To export, your team roster, click "Download All as CSV" to download and save your team roster file.

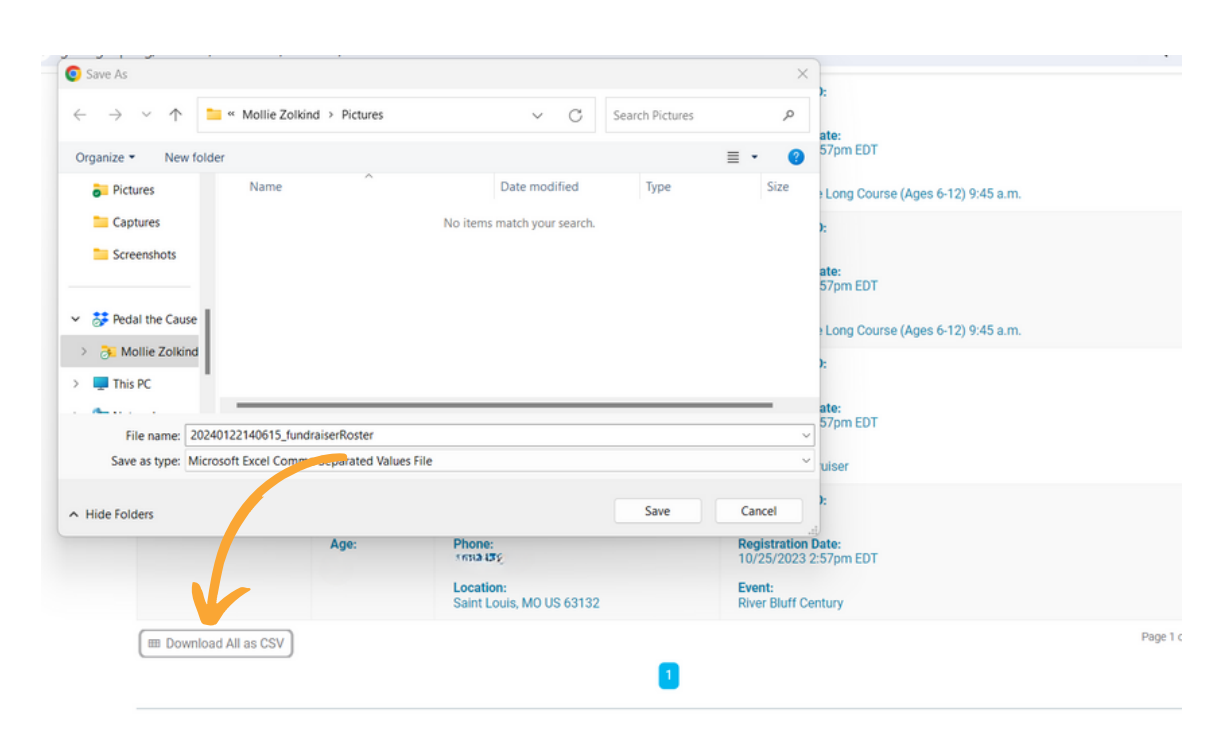